# GPIF2 用 AXI バスマスタ IP : GPIF2\_Master

#### 1. 概要

AMD/Xilinx vivado 開発ツールで利用できる AXI バスマスタ IP <GPIF2\_Master> により、USB 制御コアを AXI バスマスタとし、既存の 各種 AXI スレーブ IP を制御できます。また、MicroBlaze や Zynq ARM コア、DMA 等のバスマスタと混在も可能です。 WindowsPC や LinuxPC を AXI バスマスタと見立てて、FPGA を簡単に制御できる IP です。

#### 【適用ボード】

AMD/Xilinx 製 FPGA を搭載する Smart-USB Sigma 製品 AX-Card7 (Artix7), SX-Card7 (Spartan7) KX-Card7 (Kintex7), AX-Card7M(Artix7), ZQ-Card (Zynq7000)

【対応開発ツール】

AMD/Xilinx vivado2022.2 以降

Block Design 環境で、既存の各種 AXI スレーブ IP や他のバスマスタと組み合わせて利用できます。

# 2. USB 制御回路の AXI バスマスタ化

2.1 提供するファイル

GPIF2\_Master.v

|--- GPIF2\_WFIFO.xci |--- GPIF2\_RFIFO.xci |--- GPIF2\_RegMaster.v

vivado ツールの Block Design 環境で、GPIF2\_Master を読み込んで利用することができます。

#### 2.2 使い方 (Block Design で GPIF2\_Master を利用する)

- 1 vivado で新規プロジェクトを作成し、上記の4つのファイルをプロジェクトに追加します。
  - 2 Source ウインドウで GPIF2\_WFIFO\_inst を選択し、「Upgrade IP…」を実行します。

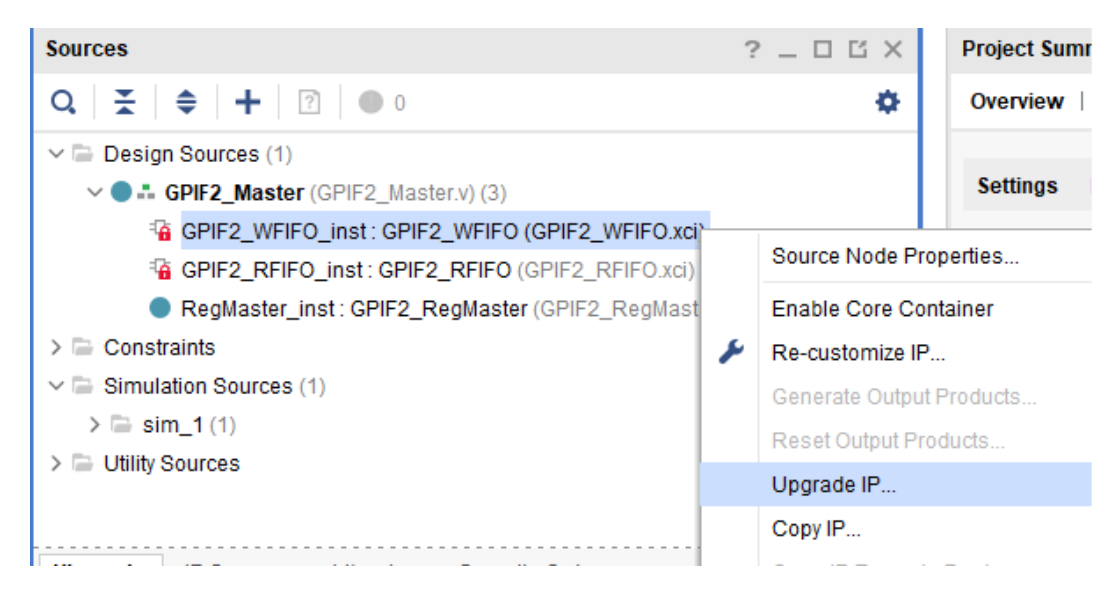

<  $\boxtimes$  1. FIFO  $\mathcal{O}$  Generate Output Products >

3 Upgrade IP 実施後、「Generate Output Products」を実行します。このとき、Synthesis Option は Out of context per IP にしてください。

同じ操作を GPIF2\_RFIFO\_inst にも実施します。

| Sources                                   |   | ? _ 🗆 🖒 ×               | Proj |  |  |
|-------------------------------------------|---|-------------------------|------|--|--|
| Q   ¥   ♦   +   ?   ● 0                   |   | ۰                       | Ov   |  |  |
| ✓ 	☐ Design Sources (1)                   |   |                         |      |  |  |
| GPIF2_Master (GPIF2_Master.v) (3)         |   |                         | Se   |  |  |
| 👎 GPIF2_WFIF0_inst : GPIF2_WFIF0 (GPIF2_W |   | Source Node Properties  |      |  |  |
| GPIF2_RFIF0_inst: GPIF2_RFIF0 (GPIF2_RF   |   | Source Node Fropenies.  |      |  |  |
| RegMaster_inst: GPIF2_RegMaster (GPIF2_R  |   | Enable Core Container   |      |  |  |
| > 🗁 Constraints                           | ۶ | Re-customize IP         |      |  |  |
| ✓ 	☐ Simulation Sources (1)               |   | Generate Output Product | S    |  |  |
| > 🗁 sim_1 (1)                             |   | Reset Output Products   |      |  |  |
| > 🖆 Utility Sources                       |   | Upgrade IP              |      |  |  |
|                                           |   | 0                       |      |  |  |

# < $\boxtimes$ 1.1. FIFO $\mathcal{O}$ Generate Output Products >

| Sources                                                                                                    | A Generate Output Products                                                                                                    |
|----------------------------------------------------------------------------------------------------|----------------------------------------------------------------------------------------------------|
| Q<br>Q<br>C<br>C<br>C<br>C<br>C<br>C<br>C<br>C<br>C<br>C                                                          | The following output products will be generated.                                                                                                    |
| GPIF2_RFIF0_inst : GPIF2_RFIF0 (GPIF2_RFIF0.xci)<br>RegMaster_inst : GPIF2_RegMaster (GPIF2_RegMaster)            | Preview<br>Q X ↓ ♦                                                                                                    |
| <ul> <li>Constraints</li> <li>Simulation Sources (1)</li> <li>Sim_1 (1)</li> <li>Utility Sources</li> </ul>       | <ul> <li>Pi GPIF2_WFIFO.xci (Global)</li> <li>Instantiation Template</li> <li>RTL Sources</li> <li>Behavioral Simulation</li> <li>Change Log</li> </ul>       |
| Hierarchy IP Sources Libraries Compile Order                                                                      | Synthesis Options                                                                                                    |
| Source File Properties                                                                                            | <ul> <li>○ Global</li> <li>Out of context per IP</li> </ul>                                                                                                   |
| ₽ GPIF2_WFIF0.xci                                                                                                 | Run Settings                                                                                                    |
| Enabled Location: D:/project/xilinx_work/SXCard7/AXI_doc/project_1/p Type: IP Part: xc7s75fgga676-2 Size: 49.3 KB | <ul> <li>On local host: Number of jobs: 10 </li> <li>Generate scripts only</li> <li>Do not launch</li> <li>Apply</li> <li>Generate</li> <li>Cancel</li> </ul> |

< 図1.2. FIFOのGenerate Output Products >

- 4 Flow Navigator の IP INTEGRATOR から「Create Block Design」をクリックしてエディタを起動します。
- 5 画面上で右クリック後「Add Module …」を選択し、GPIF2\_Masterを選択すると以下の画面になります。 これで USB 制御回路を AXI バスマスタとして利用できる準備が整いました。

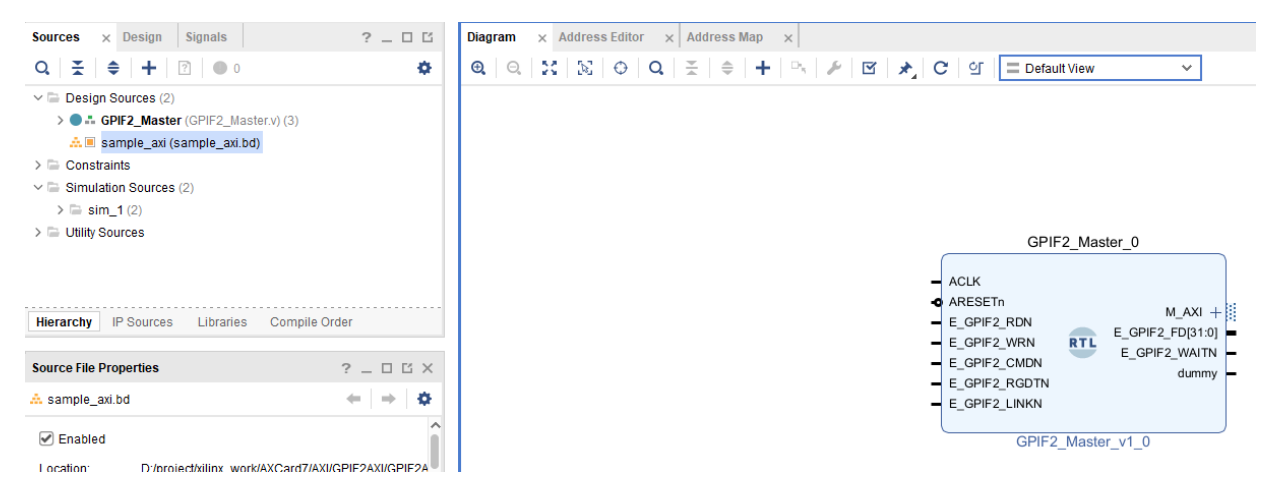

< 図2. Block Design での GPIF2\_Master 呼び出し >

GPIF2\_Master の他に、AXI Interconnect IP を配置し、必要なスレーブ IP (IIC、GPIO、MIG、QSPI、BRAM 等)を追加して
 回路設計ができます。以下の例は、AX-Card7 システム開発ボードをターゲットに、DDR3 制御(MIG)、LED 制御8個(GPIO)、
 内蔵メモリ BRAM(32KB)、IIC を追加した例です。

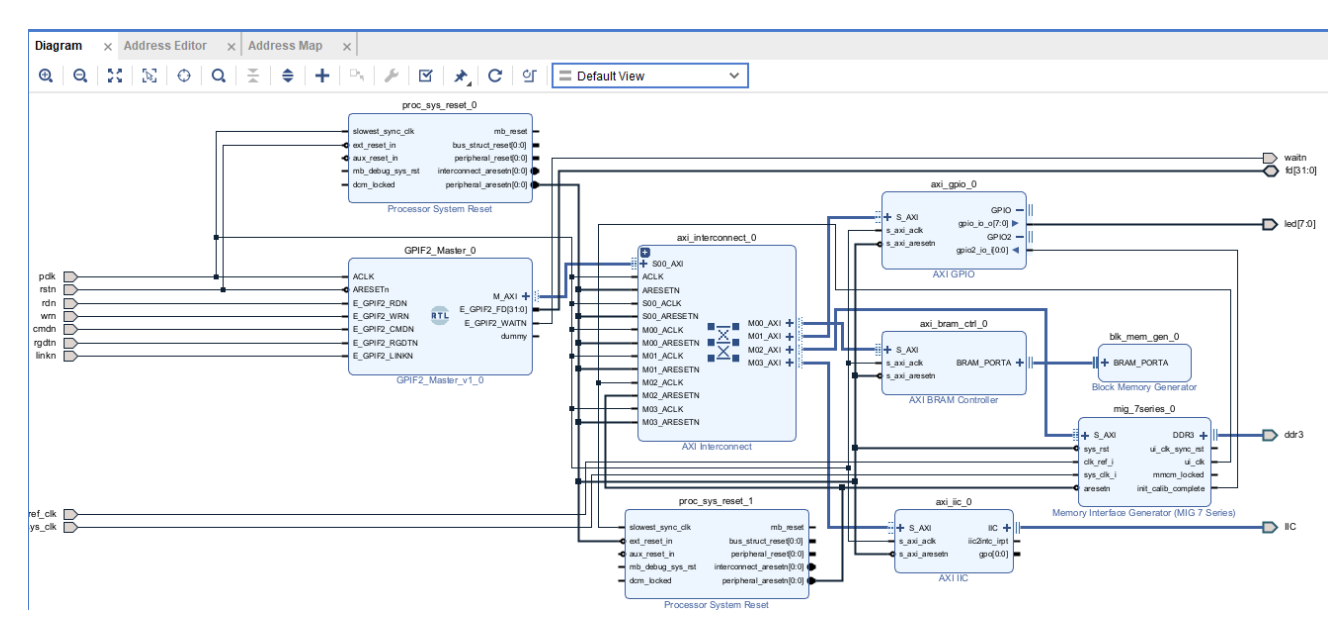

<図3. Block Designの完成 >

7 回路が完成したらキーボード「F6」キーを押して「Validate Design」を実行し、エラーのないことを確認後、「Generate Output Products」を実行してください。このとき、図 1.2 で示す画面と同じメニューが表示されるので、「Global」を選択してから Generate ボタン をクリックしてください。 トップ回路を RTL 記述する場合は「Create HDL Wrapper…」を実行し、Block design をインスタンシエイトし て利用します。

### 2.3 PC からの制御方法

従来の RefApp7 制御アプリを利用できません(23.2 月現在)。 Python 等のツールで SUSIv.dll をインポートし制御します。

1 アドレスマップの確認

図3の画面でアドレスマップを確認します。

| Diagram ×    | Address E     | ditor    | ×            | Address M       | lap :     | ×           |                                                      |                                                                             |                                                                |                             |          |   |                                                      |
|--------------|---------------|----------|--------------|-----------------|-----------|-------------|------------------------------------------------------|-----------------------------------------------------------------------------|----------------------------------------------------------------|-----------------------------|----------|---|------------------------------------------------------|
| Q 🛛 🛨 🛛 🗧    | ▶   ↓   :     | t        |              | Assigned (4     | 4) (      | 🕑 Unassigne | ed (0) 🕑                                             | Excluded (0)                                                                | Hide All                                                       |                             | $\sim$   |   |                                                      |
| Name         |               |          |              |                 |           | ^ 1         | Interface                                            | Slave Segment                                                               | Master Base                                                    | Address (                   | Range    |   | Master High Address                                  |
| ✓ 	☐ Network | 0             |          |              |                 |           |             |                                                      |                                                                             |                                                                |                             | $\smile$ |   |                                                      |
| V 👎 /GPIF    | 2_Master_0    |          |              |                 |           |             |                                                      |                                                                             |                                                                |                             |          |   |                                                      |
| ∨ 🖽 /G       | PIF2_Master   | _0/M_A>  | <b>(</b> (32 | 2 address b     | oits : 40 | 3)          |                                                      |                                                                             |                                                                |                             |          |   |                                                      |
| 1            | /axi_bram_c   | trl_0/S_ | AXI          |                 |           |             | S_AXI                                                | Mem0                                                                        | 0×C000_0000                                                    | D                           | 32K      | * | 0×C000_7FFF                                          |
| 1            | /axi_gpio_0/  | S_AXI    |              |                 |           |             | S_AXI                                                | Reg                                                                         | 0×5000_0000                                                    | O                           | 4K       | Ŧ | 0×5000_0FFF                                          |
| 19           | /axi_iic_0/S_ | AXI      |              |                 |           |             | S_AXI                                                | Reg                                                                         | 0×5001_0000                                                    | O                           | 4K       | • | 0x5001_0FFF                                          |
| 1            | /mig_7serie   | s_0/me   | mma          | ар              |           |             | S_AXI                                                | memaddr                                                                     | 0×8000_0000                                                    | D                           | 512M     | • | 0x9FFF_FFF                                           |
|              |               |          |              | Diagram         | n x       | Address I   | Editor ×                                             | Address Map                                                                 | ×                                                              |                             |          |   |                                                      |
|              |               |          |              | Scale           | Log       |             | ~                                                    |                                                                             |                                                                |                             |          |   |                                                      |
|              |               |          |              | М               | act       | orc         | netw                                                 | OFK U                                                                       |                                                                | CL                          |          |   |                                                      |
|              |               |          |              | 6               | ast       | ers         |                                                      |                                                                             |                                                                | Sia                         | ves      |   |                                                      |
|              |               |          |              | /GPIF2          | 2         | ers         | 0x5(                                                 | 000_0000 /ax                                                                | i_gpio_0/S_                                                    | АХІ                         | ves      |   | 4К                                                   |
|              |               |          |              | /GPIF2_M.       |           | ers         | <b>0x5</b> (                                         | 000_0000 /ax                                                                | i_gpio_0/S_                                                    | AXI                         | ves      |   | 4K<br>60K                                            |
|              |               |          |              | /GPIF2_Maste    | MAX       | ers         | 0x5(<br>0x5(<br>0x5)                                 | 000_0000 /ax<br>000_1000<br>001_0000 /ax                                    | i_gpio_0/S_                                                    | AXI                         | ves      |   | 4K<br>60K<br>4K                                      |
|              |               |          |              | /GPIF2_Master_0 | MAX       | ers         | 0x50<br>0x50<br>0x50<br>0x50                         | 000_000 /ax<br>000_1000 /ax<br>001_0000 /ax                                 | ii_gpio_0/S_<br>ii_iic_0/S_AX                                  | AXI<br>(I                   | ves      |   | 4K<br>60K<br>4K<br>0x2ffe_f0(                        |
|              |               |          |              | /GPIF2_Master_0 | MAXI      |             | 0x5(<br>0x5)<br>0x5(<br>0x5)<br>0x8(                 | 000_000 /ax<br>000_1000 /ax<br>001_0000 /ax<br>000_0000 /m                  | ii_gpio_0/S_<br>ii_iic_0/S_AX<br>ig_7series_0                  | SIa<br>AXI<br>(1<br>)/S_AXI | ves      |   | 4K<br>60K<br>4K<br>0x2ffe_f0(<br>512M                |
|              |               |          |              | /GPIF2_Master_0 | MAXI      |             | 0x50<br>0x50<br>0x50<br>0x80<br>0x80                 | 000_0000 /ax<br>000_1000 /ax<br>001_0000 /ax<br>000_0000 /ax                | ii_gpio_0/S_<br>ii_iic_0/S_AX<br>ig_7series_0                  | 51a<br>AXI<br>(I<br>)/S_AXI | ves      |   | 4K<br>60K<br>4K<br>0x2ffe_f0(<br>512M                |
|              |               |          |              | /GPIF2_Master_0 |           |             | 0x5(<br>0x5)<br>0x5(<br>0x8(<br>0x8)                 | 000_0000 /ax<br>000_1000 /ax<br>001_0000 /ax<br>000_0000 /m<br>000_0000 /ax | ii_gpio_0/S_<br>ii_iic_0/S_AX<br>ig_7series_0<br>ii_bram_ctrl_ | SIa<br>AXI<br>(I<br>)/S_AXI | ves      |   | 4K<br>60K<br>4K<br>0x2ffe_f0(<br>512M<br>512M<br>32K |
|              |               |          |              | /GPIF2_Master_0 |           | ers         | 0x50<br>0x50<br>0x50<br>0x80<br>0x80<br>0x80<br>0x80 | 000_0000 /ax<br>000_1000 /ax<br>001_0000 /ax<br>000_0000 /m<br>000_0000 /ax | ii_gpio_0/S_<br>ii_iic_0/S_AX<br>ig_7series_0<br>ii_bram_ctrl_ | SIa<br>AXI<br>(I<br>)/S_AXI | ves      |   | 4K<br>60K<br>4K<br>0x2ffe_f0(<br>512M<br>512M<br>32K |

< 図4.アドレスマップ >

LED を制御する GPIO 0x5000\_0000、 IIC 制御 0x5001\_0000、 DDR3 制御 0x8000\_0000、 内蔵メモリ制御 0xC000\_0000 です。 アドレス範囲は、Address Editor タブから変更できます。 デフォルトで 64K です。 内蔵メモリの容量はこの画面で Range を選択することで変更できます。

#### 2 レジスタ操作とメモリ操作の識別

従来の RefApp7 では IIC や LED を「レジスタ操作」、DDR3 や内蔵メモリを「メモリ操作」としていました。 レジスタ制御の場合、レジスタベースアドレス 0x1F\_FFFF (d2097151)、 メモリ制御の場合、メモリベースアドレス 0x1F\_FFFE (d2097150)にそれぞれアドレスマップに示す先頭アドレスを書き込みます。

例えば、SUSIv\_Reg\_Write 関数で、レジスタ番号 0x1F\_FFFF にデータ 0x5000\_0000 を書き込んだ後、SUSIv\_Reg\_Write や SUSIv\_Reg\_Read で指定するレジスタ番号"0"で GPIO 制御できます。 IIC ブロックは、オフセット 0x10000 なので、レジスタ番 号"65,536"で制御できます。 IIC 内のサブレジスタは、それぞれ 65,536+各レジスタのオフセット がレジスタ番号となります。同様にメ モリベースアドレス 0x1F\_FFFE に 0x8000\_0000 を WR すると、DDR3 メモリに対して SUSIv\_Data\_Write や SUSIv\_Data\_Read 関数で、データの書き込、読み出しができます。 0xC000\_0000 を設定すれば、内蔵メモリの BRAM(32kB)アクセスができます。

レジスタベースアドレス 0x1F\_FFFF に 0x5001\_0000 を WR すれば、IIC の先頭アドレスは、 レジスタ番号" 0 "でアクセスすることができます。

メモリベースアドレス 0x1F\_FFE に 0xC000\_0000 を設定すれば、内蔵メモリの BRAM (32kB) アクセスができます。

## 3. FPGA サンプルプロジェクト

AX-Card7 システム開発ボード向けに作成していますが、他のボードでもピンアサインの変更とDDR3(MIG)を変更することで対応できます。

<無償ダウンロード> https://www.prime-sys.co.jp/DownLoad/Ref\_Design/GPIF2M.zip

USBのデータ転送レート RefApp7の「転送レート測定」機能で計測した値と比較して、約8%低下します。

PC 仕様{Core I7-12700, 32GB RAM windows10-64bit, Intel H610 chipset} で運用した場合、RD/WR ともに約 340MB/s

の転送レートです。

【備考】 2023.02.20 第1版発行 2023.04.27 第2版発行(Generate Output Productsのパラメータ設定変更)